# POP から Exchange への変更手順

-Mac Mail版-

# ※一度アカウントを削除しますので、変更行程を行う前にメールデータの バックアップを行ってください。

- 1メールデータをローカルにバックアップ
  - 1.1「メール」を起動し、メニューバーの「メールボックス」をクリック。下図上の「新規 メールボックス...」をクリック。下図下が表示されるので、任意の名前を入力して「OK」 をクリック。

| 🗯 メール    | ファイル 編集 | 表示                  | メールボックス                          | メッセージ                     | フォーマット              | ウインドウ          | ヘルプ |
|----------|---------|---------------------|----------------------------------|---------------------------|---------------------|----------------|-----|
| • • •    |         | <b>バックフ</b><br>0件のメ | すべてのアカウン<br>すべてのアカウン<br>新想メールをすべ | トをオンライン<br>トをオフライン<br>て受信 | <b>/にする</b><br>/にする | E <sup>g</sup> | ₽~  |
| スマートメールポ | ックス     |                     | すべてのアカウン                         | 、 <u>へ</u> 回<br>トを同期      | 0.0                 | 014            |     |
| iCloud   | 18      |                     | すべてのメッセー                         | ジを開封済みに                   | する                  |                |     |
| loloud   | 10      |                     | オンラインの状況                         |                           |                     | >              |     |
|          |         |                     | 新規メールを受信                         |                           |                     | >              |     |
|          |         |                     | 同期                               |                           |                     | >              |     |
|          |         |                     | 削除済み項目を消                         | 去                         |                     | >              |     |
|          |         |                     | 迷惑メールを消去                         |                           | 72 9                | € J            |     |
|          |         | - F                 | 新規メールボック                         | Z                         |                     |                |     |
|          |         | -                   | 新規スマートメー                         | ルボックス                     |                     |                |     |
|          |         |                     | スマートメールポ                         | ックスを編集                    |                     |                |     |
|          |         |                     | スマートメールボ                         | ックスを複製                    |                     |                |     |
|          |         |                     | 新規スマートメー                         | ルボックスのフ                   | 'ォルダ                |                |     |
|          |         |                     | メールボックスを                         | 名称変更                      |                     |                |     |
|          |         |                     | メールボックスを                         | 削除                        |                     |                |     |
|          |         |                     | メールボックスを                         | 書き出す                      |                     |                |     |
|          |         |                     | よく使うメールボ                         | ックスを開く                    |                     | >              |     |
|          |         |                     | よく使うメールボ                         | ックスに移動                    |                     | >              |     |
|          |         |                     | 前のメールボック                         | スへ移動                      | ~ 9                 | €[             |     |
|          |         |                     | 次のメールボック                         | スへ移動                      | ~ 9                 | €]             |     |
|          |         |                     | 再構築                              |                           |                     |                |     |
|          |         |                     |                                  |                           |                     |                |     |

|            | 新規メールボックス                                             |            |  |  |  |
|------------|-------------------------------------------------------|------------|--|--|--|
| $\searrow$ | "このMac内"セクションの最上位に新しく作成するローカルメー<br>ルボックスの名前を入力してください。 |            |  |  |  |
| 場所:        | 口 このMac内                                              | $\bigcirc$ |  |  |  |
| 名前:        | 1                                                     |            |  |  |  |
| ?          | キャンセル                                                 | ОК         |  |  |  |

1.2 コピーしたいメールを全選択し「メッセージ」をクリック。「コピー」を選択し「1.1 で作成したフォルダー」をクリックする。

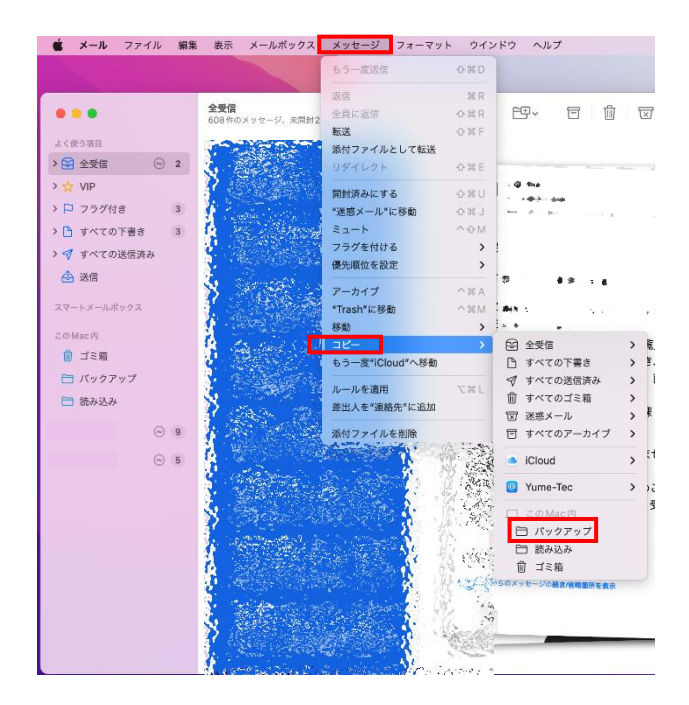

#### 2 POP アカウントの削除

2.1 「メール」を起動し、メニューから「アカウント...」をクリック。

| Ś | メール ファイル    | 編集     | 表示メ      |
|---|-------------|--------|----------|
|   | メールについて     |        |          |
|   | 環境設定        | ж,     |          |
| 1 | アカウント       |        |          |
|   | アカウントを追加    |        | 受信 - フィル |
|   | サービス        | >      |          |
|   | メールを非表示     | 3C  -  | E.       |
|   | ほかを非表示      | N 36 H | Ē.       |
|   | すべてを表示      |        |          |
|   | メールを終了      | 36 G   | 2        |
|   | > 💎 すべての送信派 | み      |          |
|   | 💩 送信        |        |          |

2.2 下図左が表示されたら 削除したいアカウントを選択して 「-」をクリック。下図右が 表示されたら「OK」をクリッ ク。

| ●●● < > IIII インタ                        | ーネットアカウント Q 検索                           |                                          |  |  |
|-----------------------------------------|------------------------------------------|------------------------------------------|--|--|
| (④ "インターネットアカウント"では、<br>で使用するアカウントを設定しま | . メール、遠絡先、カレンダー、メッセージやその他のアプリケーション<br>す。 |                                          |  |  |
| © iCloud<br>Icloud Drive ≿ ₹0%11€       |                                          |                                          |  |  |
| S ×−ル                                   | Microsoft Exchange                       |                                          |  |  |
|                                         | Google                                   | アカウント @m.sojo-<br>u.ac.jp"を削除してもよろしいですか? |  |  |
|                                         | yahoo!                                   | このアカウントを削除すると、メールからデー                    |  |  |
|                                         | Aol.                                     | タが削除されます。                                |  |  |
| + -                                     | その他のアカウントを追加<br>?                        | キャンセル OK                                 |  |  |

## 3 Exchange アカウントの追加

3.1 「メール」を起動し、メニューから「アカウントを追加...」をクリック。

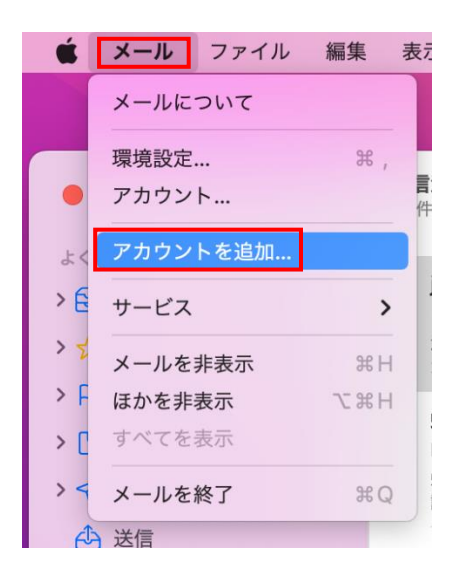

3.2 下図左が表示されたらアカウントの種類が選択できるので「Microsoft Exchange」をクリック。下図右のように遷移するので以下のように入力し「サインイン」をクリック。
名前:任意

メールアドレス:登録するメールアドレス

メールアカウントのプロバイダを選択...

?

| 0 | iCloud              |                          |
|---|---------------------|--------------------------|
| 0 | Microsoft Exchange  |                          |
| 0 | Google <sup>.</sup> | Microsoft Exchange       |
|   | yahoo!              | 最初に、次の情報を入力してください:       |
|   | Aol.                | 名前: John Appleseed       |
|   | その他のメールアカウント        | メールアドレス: @m.sojo-u.ac.jp |
|   | キャンセル 続ける           | キャンセル サインイン              |

## 3.3 下図が表示されたら「サインイン」をクリック。

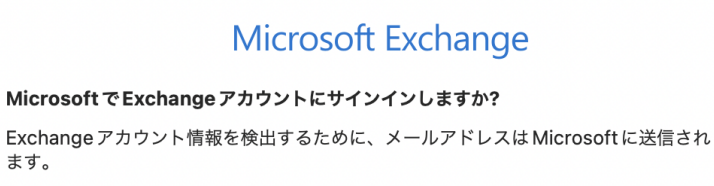

キャンセル

手動構成

サインイン

3.4 サインインが成功すると下図にパスワードを入力し「サインイン」をクリック。

| ● Microsoft<br>← @m.sojo-u.ac.jp<br>パスワードの入力 |       |
|----------------------------------------------|-------|
| パスワード                                        |       |
| パスワードを忘れた場合                                  |       |
| 別のアカウントでサインインする                              |       |
|                                              | サインイン |
|                                              |       |
|                                              |       |
| 利用規約 プライパシーと Cookie ・・・                      |       |
| キャンセル                                        |       |

3.5 下図が表示されたら必要なアプリケーションを選択し「完了」をクリック。

| Microsoft Exchange<br>このアカウントで使用するアプリケーションを選択してください: |
|------------------------------------------------------|
| ✓ ▲ メール                                              |
| ☑ 🔘 連絡先                                              |
| ☑ 17 カレンダー                                           |
| ☑ 📒 リマインダー                                           |
| ✓ — ×モ                                               |
| キャンセル 戻る 完了                                          |

以上で設定変更は終了です。